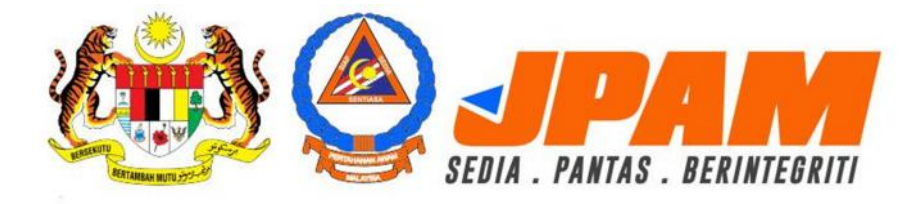

SISTEM PENGURUSAN ANGKATAN BERSEPADU MyJPAM

## PANDUAN PENGGUNA SEMAKAN STATUS PERMOHONAN ASPA

## SEMAKAN STATUS PERMOHONAN ASPA ONLINE

Untuk membuat permohonan, sila gunakan URL berikut: <a href="http://aspa.civildefence.gov.my/">http://aspa.civildefence.gov.my/</a>

Untuk paparan terbaik, sila gunakan browser Google Chrome atau Modzilla Firefox sahaja.

Antaramuka utama skrin Permohonan ASPA akan dipaparkan seperti di dalam gambar dibawah:

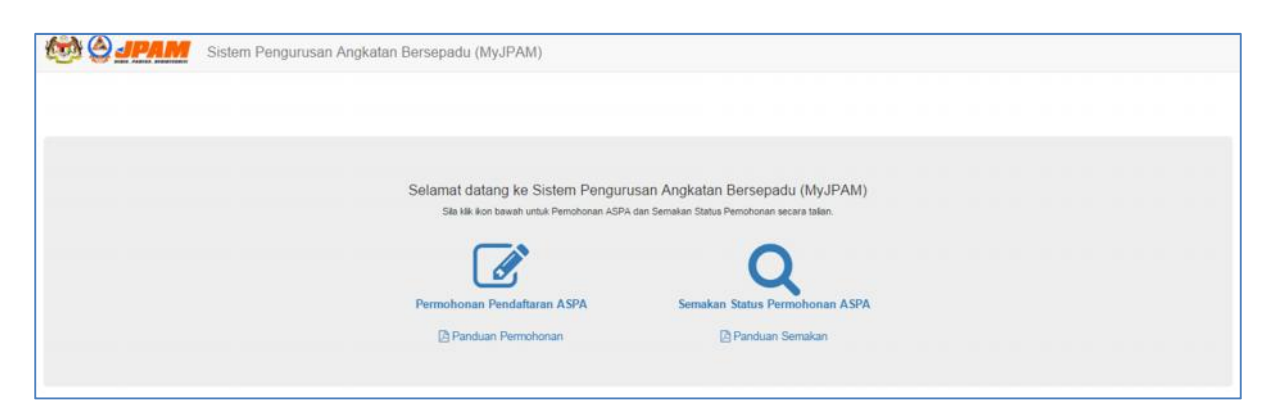

Sila klik pada pautan "**Semakan Status Permohonan ASPA**" untuk membuat semakan status permohonan ASPA.

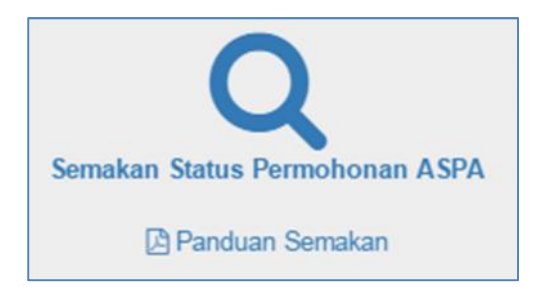

Selepas itu, skrin semakan status permohonan ASPA akan dipaparkan seperti di dalam gambar dibawah:

| He Carles Contraction     | Sistem Pengurusan Angkatan Bersepadu (MyJPAM) |              |  |  |
|---------------------------|-----------------------------------------------|--------------|--|--|
| SEMAKAN STATUS PERMOHONAN |                                               |              |  |  |
| No KP                     |                                               | Semak Status |  |  |
| KEPUTUSAN SEMAKAN         |                                               |              |  |  |
| Nama                      |                                               |              |  |  |
| Negeri Keanggotaan        |                                               |              |  |  |
| Daerah/Unit Keanggotaan   |                                               |              |  |  |
| Status Keahlian           |                                               |              |  |  |

Setelah itu, sila masukkan No. Kad Pengenalan (No KP) anda dan tekan butang "Semak Status".

Jika No. Kad Pengenalan anda wujud, sistem akan memaparkan status permohonan anda di ruangan Keputusan Semakan.

| SEMAKAN STATUS PERMOHONAN ASPA |                          |              |  |  |
|--------------------------------|--------------------------|--------------|--|--|
| No KP                          | 820101010100             | Semak Status |  |  |
| KEPUTUSAN SEMAKAN              |                          |              |  |  |
| Nama                           | HAMIDAH BINTI BORHAN     |              |  |  |
| Negeri Keanggotaan             | JOHOR                    |              |  |  |
| Daerah/Unit Keanggotaan        | JOHOR BAHRU              |              |  |  |
| Status Keahlian                | PENDAFTARAN BARU ANGGOTA |              |  |  |
| Pemohonan dalam PROSES         | â.                       |              |  |  |